## AIDE A LA CONNEXION POUR l'ORIENTATION DE VOTRE ENFANT

- (avant le 19 janvier)
- 1 Se connecter sur toutatice.fr

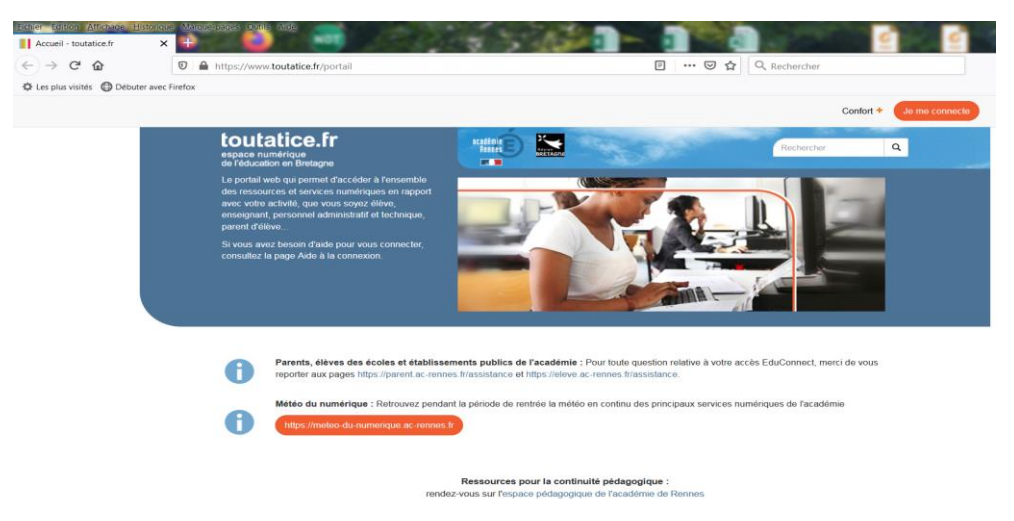

2 - Tout en bas de la page : je me connecte – J'accède à mon profil

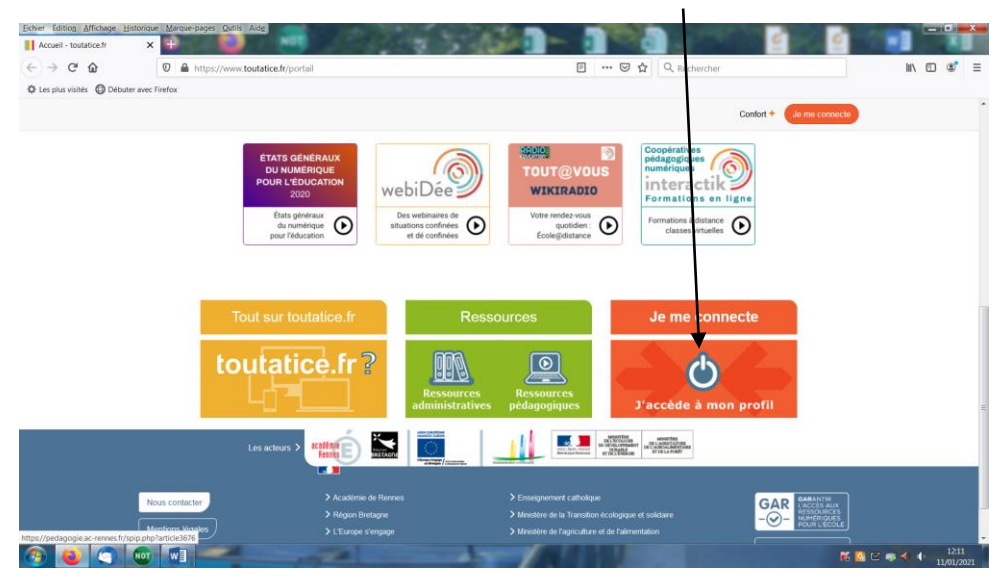

3 - Cliquer sur Educonnect

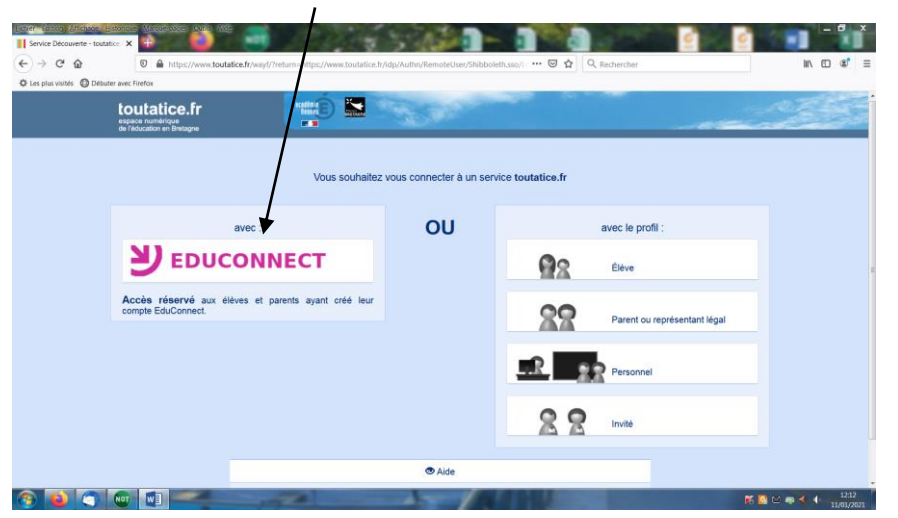

4 - Rentrer identifiant et mot de passe

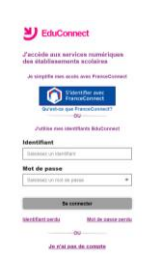

| 5 – Vous arriv                 | ez alors sur cette page :                                                                                                    | Se connecter à cet endroit                             | Votre compte parent<br>(NOM prénom) |
|--------------------------------|----------------------------------------------------------------------------------------------------|--------------------------------------------------------|-------------------------------------|
| Eichier Édition Affichage Hist | torique Marque-pages Qutils Aide                                                                                                    |                                                        |                                     |
| Espace parents - toutatice.fr  | X Scolarité Services X Scolarité Services                                                                                                    | x +                                                    |                                     |
| $\leftarrow \rightarrow$ C $$  | 🛛 🔒 https://www.toutatice.fr/portail/auth/pagemarker/                                                                                               | 3/portal/default/burrau-parents?backPageMark 🗉 🛛 🚥 😒 🏠 | Rechercher                          |
| 🗘 Les plus visités 🌘 Débuter   | avec Firefox                                                                                                    |                                                        |                                     |
|                                |                                                                                                    | Confort + 🔎 💻                                          | Aide C Actualiser                   |
|                                |                                                                                                    |                                                        |                                     |
|                                | Espace scolarité CLG MARCEL                                                                                                    | rité Services 2nd degré                                |                                     |
|                                | PAGNOL                                                                                                    |                                                        |                                     |
|                                | Mos infos scolaritó                                                                                                    |                                                        |                                     |
|                                |                                                                                                    |                                                        |                                     |
|                                | <b>Verseene</b>                                                                                                    |                                                        |                                     |
|                                | COLLEGE MARCEL PAGNOL                                                                                                    |                                                        |                                     |
|                                | 🗢 0 🛛 🖾 10                                                                                                    |                                                        |                                     |
|                                |                                                                                                    |                                                        |                                     |
|                                | Ses travaux à faire                                                                                                    | 🕫 Ses dernières notes                                  |                                     |
|                                | A faire pour aujourd'hui                                                                                                    | Aucune note                                            |                                     |
|                                | • ANGLAIS LV1                                                                                                    |                                                        |                                     |
|                                | savoir les activités sportives de la fiche et faire l'exo 2 +                                                                                       | 📟 Ses absences, punitions                              |                                     |
|                                | savoir par coeur les 5 questions au passé et trouver de<br>qui il s'agit                                                                            |                                                        |                                     |
|                                | • ANGLAIS LV1                                                                                                    | Aucun nouvel événement                                 |                                     |
|                                | amener livre magazine pour "silence on lit"                                                                                                    |                                                        |                                     |
|                                | • PHYSIQUE-CHIMIE                                                                                                    |                                                        |                                     |
|                                | apprendre le bilan + en utilisant le lien visionner la vidéo<br>sur les marées puis répondre au questionnaire dans la<br>partie exercices du cahier |                                                        |                                     |
|                                | Télécharger les pièces jointes sur ProNote C                                                                                                    |                                                        |                                     |
| 🤭 🙋 💽 (                        |                                                                                                    |                                                        | 11:01<br>05/01/2021                 |
|                                |                                                                                                    |                                                        | 05/01/2021                          |

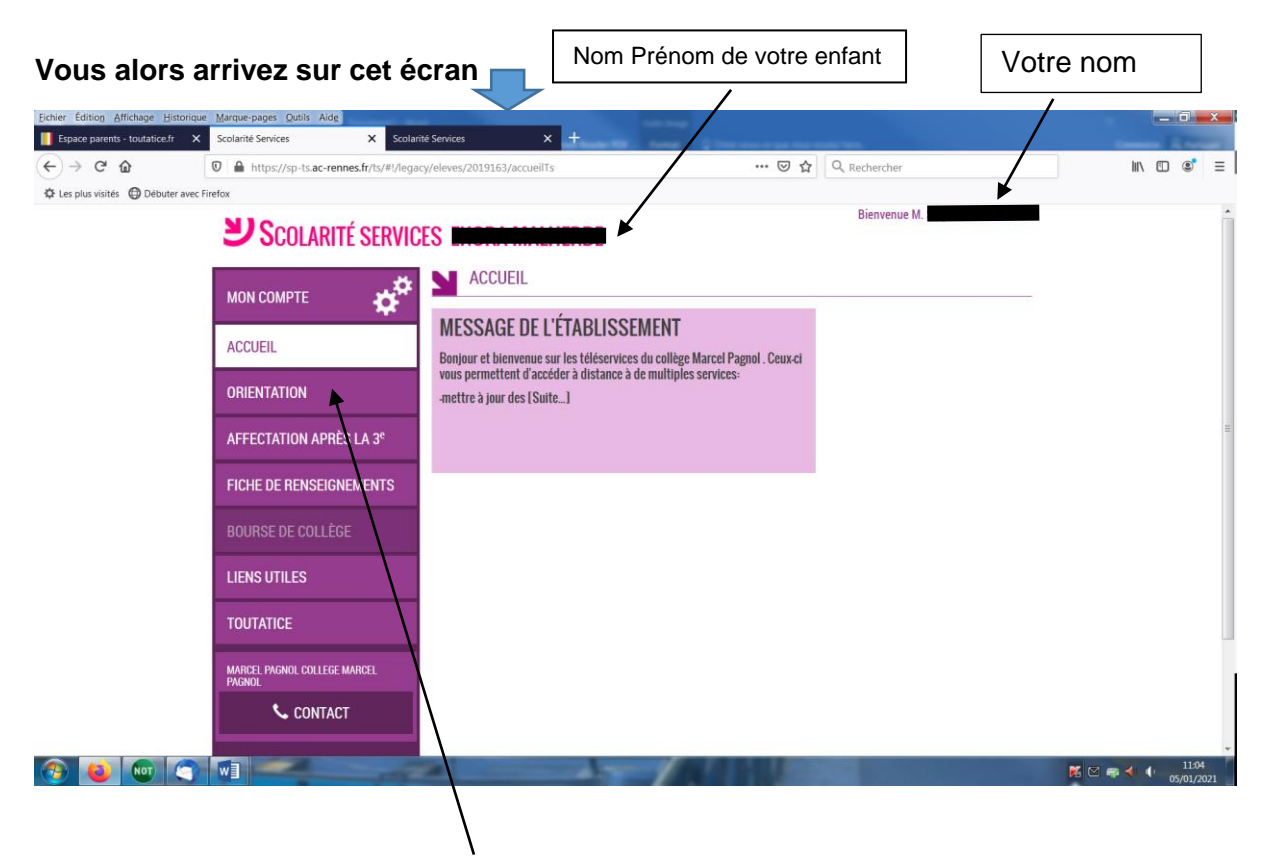

Vous devez alors cliquer sur ORIENTATION

## Vous indiquez à cet endroit le choix d'orientation pour votre enfant

/

| Eichier Édition Affichage Historiq | ue <u>M</u> arque-pages <u>O</u> utils Aid <u>e</u> |                                                                                                    |                               |
|------------------------------------|-----------------------------------------------------|----------------------------------------------------------------------------------------------------|-------------------------------|
| Espace parents - toutatice.fr      | X Scolarité Services X Scola                        | nté Services X +                                                                                                    |                               |
|                                    | https://sp-ts.ac-rennes.fr/ts/#!/elev               | res/2019163/orientation/troisieme/intenti/ns-provisoires/saisie ••• 🕑 🏠 🔍 Rechercher                                                                                                    |                               |
| Les plus visites 🕒 Debuter avec    | C FIRETOX                                           |                                                                                                    | A                             |
|                                    | мол сомрте                                          | SERVICE EN LIGNE<br>ORIENTATION                                                                                                    |                               |
|                                    | ACCUEIL                                             | Intentions provisoires         2         Choix définitifs         3         Décision           Deuxième trimestre ou premier semestre : DEMANDE(S) DES REPRÉSENTANTS LÉGAUX / Intention(s)                                                                                                    |                               |
|                                    | ORIENTATION                                         | d'orientation.<br><u>Vous devez obligatoirement saisir une intention. Vous pouvez en saisir jusqu'à trois. Leur ordre d'affichage</u>                                                                                                    |                               |
|                                    | AFFECTATION APRÈS LA 3 <sup>e</sup>                 | Nous souhaitons pour la rentrée prochaine :                                                                                                    |                               |
|                                    | FICHE DE RENSEIGNEMENTS                             | Intentión 1 🕹 🕈 💼                                                                                                    |                               |
|                                    | BOURSE DE COLLÈGE                                   | <ul> <li>2de générale et technologique ou 2de STHR </li> <li>2de professionnelle</li> </ul>                                                                                                    | =                             |
|                                    | LIENS UTILES                                        | ○ 1re année de CAP                                                                                                    |                               |
|                                    | TOUTATICE                                           | Vous devez sélectionner une voie.                                                                                                    |                               |
|                                    | MARCEL PAGNOL COLLEGE MARCEL<br>PAGNOL              | AJOUTER UNE INTENTION ANNULER VALIDER Veuillez corriger le formulaire avant de valider vos choix.                                                                                                    |                               |
|                                    | RETOUR                                              | Cette procédure de dialogue ne s'applique pas au redoublement averptionnel décidé par le chef<br>d'établissement, ni aux parcours particuliers hors système éduentif (services médicalisés, sociaux) pour<br>lesqu'els une procédure spécifique existe par ailleure. Si vous êtes dans une de ces situations, veuillez<br>concrete lo chef d'établissement | Ţ                             |
| 📀 ڬ 🚾 🤇                            |                                                     |                                                                                                    | K ⊠ 🔿 ♦ ♦ 11:06<br>05/01/2021 |
|                                    |                                                     |                                                                                                    |                               |
| puis VALIDE                        | R si <u>seule choix</u>                             |                                                                                                    |                               |
| ou                                 |                                                     |                                                                                                    |                               |
| AJOUTER UN                         | IE INTENTION si vo                                  | ous mettez un 2 <sup>ème</sup> choix                                                                                                    |                               |

N'hésitez pas à appeler le secrétariat en cas de difficultés.